## ぎふしんBizバンク

# 電子証明書の取得・更新マニュアル

<Microsoft Edge (IEモード) 編>

「電子証明書取得アプリ」がご利用いただけない場合、電子証明書の取得・更新はMicrosoft Edge の「IEモード」で、電子証明書の取得・更新を行っていただく必要があります。

以下の手順に沿ってパソコンの操作を行ってください。

## [STEP1]

ľ

| 1. | インターネットオプショ | ン | の | 設 | 定 |   |   |   | • | • | • | • | • | • | • | • | • | • | • | • | • | • | • | P 2 |
|----|-------------|---|---|---|---|---|---|---|---|---|---|---|---|---|---|---|---|---|---|---|---|---|---|-----|
| 2. | I Eモードの設定   | • | • | • | • | • | • | • | • | • | • | • | • | • | • | • | • | • | • | • | • | • | • | Р3  |
| 3. | I Eモードの起動   | • | • | • | • | • | • | • | • | • | • | • | • | • | • | • | • | • | • | • | • | • | • | P 4 |
| SТ | E P 2 ]     |   |   |   |   |   |   |   |   |   |   |   |   |   |   |   |   |   |   |   |   |   |   |     |
| 4. | 電子証明書の取得    | • | • | • | • | • | • | • | • | • | • | • | • | • | • | • | • | • | • | • | • | • | • | Ρ5  |
| 5. | 電子証明書の更新    | • | • | • | • | • | • | • | • | • | • | • | • | • | • | • | • | • | • | • | • | • | • | P 6 |

令和5年4月10日現在

## 1. インターネットオプションの設定

#### (1) コントロールパネルを開きます。

#### <コントロールパネルの表示例>

| Windows10                                                                                                    | Windows11                                                                                                    |  |  |  |  |  |  |
|----------------------------------------------------------------------------------------------------|----------------------------------------------------------------------------------------------------|--|--|--|--|--|--|
| ②         ●         Windows ジステム ツー川           ●         PC           ●         ●           ●         □           □         □           □         □           □         □           □         □           □         □           ○         □           □         □           □         □           □         □           □         □           □         □           □         □           □         □           □         □           □         □           □         □           □         □           □         □           □         □           □         □           □         □           □         □           □         □           □         □           □         □           □         □           □         □           □         □           □         □           □         □           □         □ | アントロール         マベ         マベ         アブジ         ジハロール(ネル         マジワ         ジアロール(ネル         マジワ         ジアロール(ネル         マジワ         ジアロール(ネル         マジワ         ジアロール(ネル         マジワ         ジアロール(ネル         マジワ         ジアロール(ホル         マジワ         ジアロール(ホル         フジワ         ジアロール(ホル         フジワ         ジアロール(ホル         フジワ         ジアロール(ホル         フジワ         ジアロ         ジアロ |  |  |  |  |  |  |
| →「コントロールパネル」                                                                                                    | ントロールパネル」                                                                                                    |  |  |  |  |  |  |

### (2)「コントロールパネル」から「ネットワークとインターネット」を選択します。

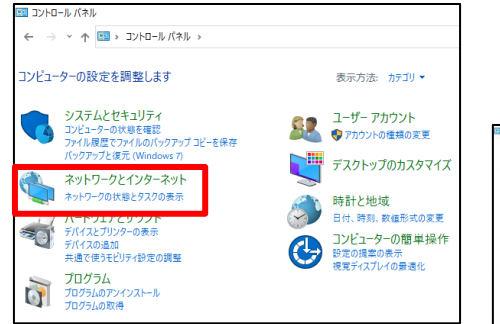

※以下の画面が表示された場合は、「インターネットオプ ションを選択します。⇒4へ

| ↔ → ~ ↑                 | * 日新ふやり ぷーロインEのフハギ                                                                    |                                                                                                    |                         | ▲ Q コントロールパネルの映音                |
|-------------------------|---------------------------------------------------------------------------------------|----------------------------------------------------------------------------------------------------|-------------------------|---------------------------------|
| コンビューターの設定を調整します        |                                                                                       |                                                                                                    |                         | 表示方法: 大部いアイコン *                 |
| ④ BitLockerドライブ暗号化      | Flash Player (32 분기ト)                                                                 | Mail (Microsoft Outlook<br>2016) (32 년가ト)                                                                       | RemoteApp とデスクトップ接<br>読 | ♥ Windows Defender ファイア<br>ウォール |
| Windows モビリティ センター      | 129-221 AT232                                                                         | 🚙 インデックスのオプション                                                                                                  | Iクスプローラーのオプション          | → ≠-ボ-ド                         |
| ③ コンピューターの簡単操作セン     ター | עלע לא איניע לא איניע (איניע איניע איניע איניע איניע איניע איניע איניע איניע אינע אינ |                                                                                                    | ヤキュリティとメンテナンス           | タスク バーとナビゲーション                  |
| デバイスマネージャー              | 奈 デバイスとブリンター                                                                          | トラブルシューティング                                                                                                    | ネットワークと共有センター           | パックアップと復元 (Windows<br>7)        |
| ▶ ファイル履歴                | JA フォント                                                                               | プログラムと機能                                                                                                    | \$ ROX                  | 🍇 ユーザー アカウント                    |
| 0-クフォルダー                | H H H H H H H H H H H H H H H H H H H                                                 | an 1990 an 1990 an 1990 an 1990 an 1990 an 1990 an 1990 an 1990 an 1990 an 1990 an 1990 an 1990 an 1990 an 1990 | 管理ツール                   | 展定のプログラム                        |
| 2 記憶域                   | 夏格情報マネージャー                                                                            | <b>目</b> 。 自動再生                                                                                                 | 🔝 色の管理                  | A 200                           |
| 🎲 電源オブション               | (二) 電話とモデム                                                                            | (3) 同期センター                                                                                                    | 日付と時刻                   |                                 |

(3)「ネットワークとインターネット」から「インターネットオプション」を選択します。

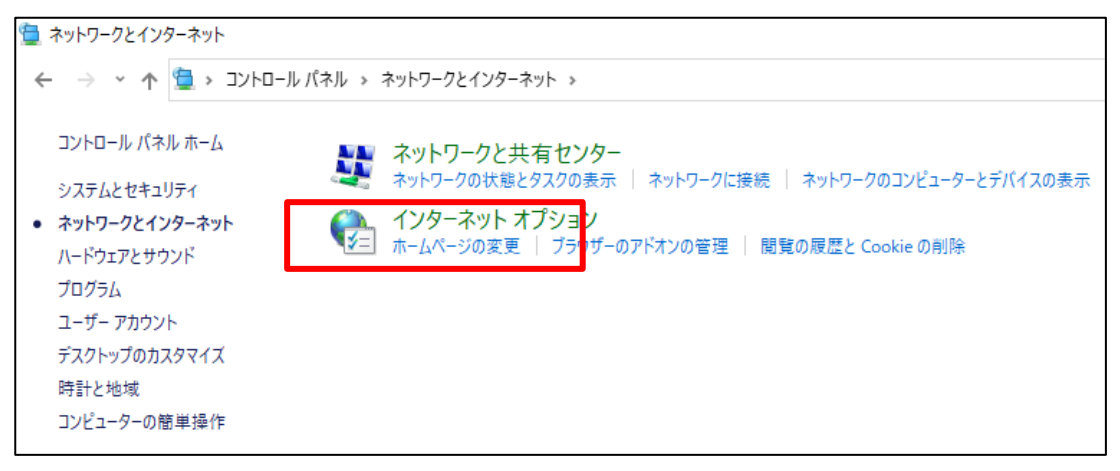

(4)「セキュリティ」タブから「信頼済みサイト」を選択し、信頼済みサイトのゾーンのセキュリテ ィレベルを「中低」に設定します。

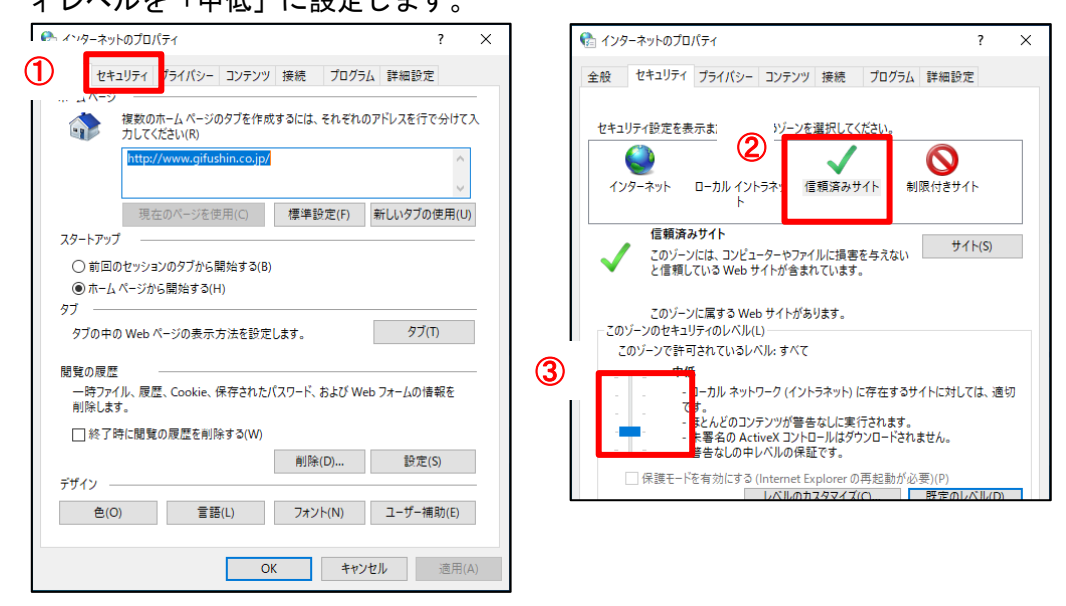

(5)信頼済みサイトにURL(https://\*.ib.shinkin-ib.jp)を入力し、「追加」ボタンをクリックします。URL追加後、「閉じる」をクリックします。

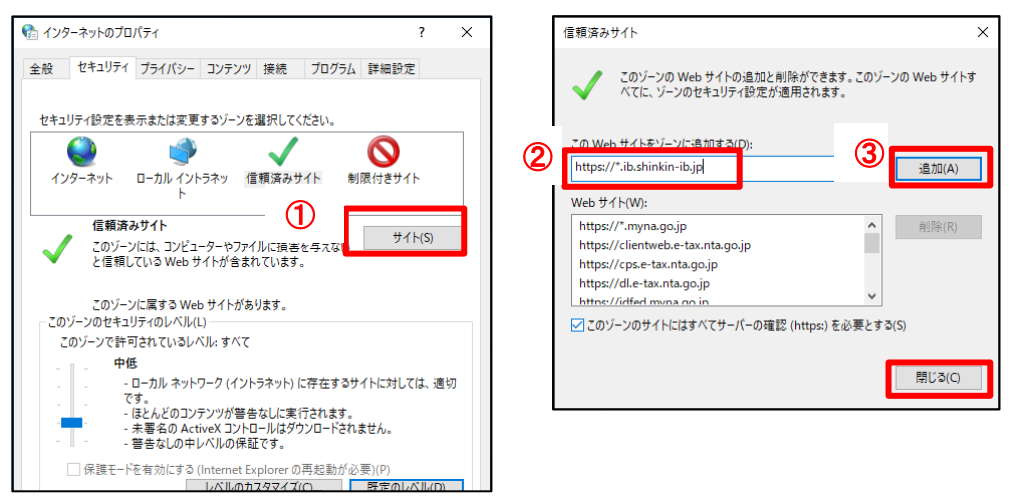

(6)「プライバシー」タブから「サイト」をクリック、URL(shinkin-ib.jp)を入力し、「許可」ボタ ンをクリックします。

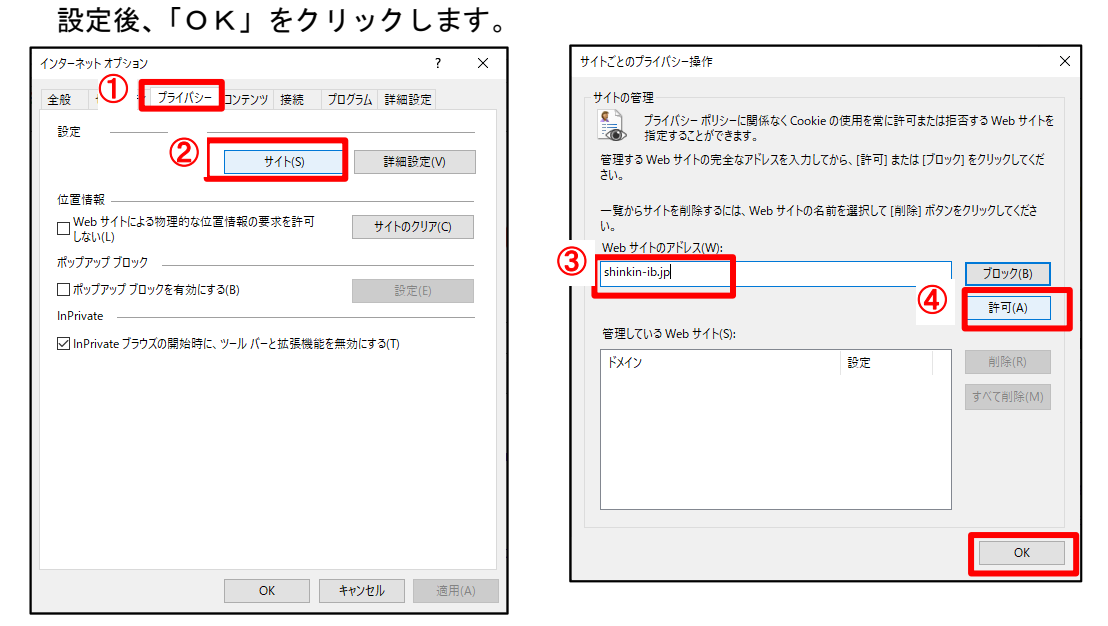

(7)「ポップアップブロックを有効にする」をチェックし、「設定」ボタンをクリックします。
 ポップアップブロックの設定画面で、許可するWebサイトのアドレスにURL
 (www.shinkin.co.jp)を入力し、「追加」ボタンをクリックします。

許可されたサイトに「www.shinkin.co.jp」が登録されたことを確認してから「閉じる」ボタンを クリックしてください。

| インターネット オブション ? X                                                                                                    | ポップアップ ブロックの設定 ×                                                                                                    |
|----------------------------------------------------------------------------------------------------|----------------------------------------------------------------------------------------------------|
| インターネット オブション     ? ×       全般     セキュリティ       プライパシー     コンテンツ       設定     サイト(S)       設定     サイト(S)       (位置情報)     (ロー       (しない(L)     サイトによる物理的な位置情報の要求を許可       サイトのクリア(C)     ボッファッブ ブロック       (ワボッ     アップ ブロックを有効にする(B)       (D)     InPrivate       (D)     InPrivate ブラウズの開始時に、ツール パーと拡張機能を無効にする(T) | ボッブアッブ ブロックの設定     ×       例外     現在ボッブアッブはブロックされています。下の一覧にサイトを追加することにより、特定のWebサイトのボッブアッブを許可できます。       ③     ** マオネ Web サイトのボッブアッブを許可できます。       ③     ** マオネ Web サイトのボッブアッブを許可できます。       ④     通加(A)       許可されたサイト(S):     前所(R)       「オペて削除(E) |
| OK キャンセル 適用(A)                                                                                                    | 通知とプロッ<br>ポップアップブロックの設定 ×<br>ダパップア<br>プロックレ<br>中:ほとん<br>ポップアップ<br>ポップアップ<br>ポップアップ<br>第可する Web サイトのポップアップを許可できます。<br>許可する Web サイトのアドレス(W):<br>第可されたサイト(S):<br>www.shinkin.co.jp ● 創除(R)                                                              |
|                                                                                                    | すべて前除(E)                                                                                                    |

<u>ポップアップブロックの詳細</u>

閉じる(C)

(8)「詳細設定」タブから「TLS1.2 の使用」にチェックを入れ、「適用」ボタンをクリックし、続け て「OK」ボタンをクリックします。

| 全般                                                                                                    | セキュリティ                                                                                                    | プライバシー                                                                                                    | コンテンツ                                                                            | 接続                                              | 7097                   | 詳細設知   | E                 |  |
|----------------------------------------------------------------------------------------------------|----------------------------------------------------------------------------------------------------|----------------------------------------------------------------------------------------------------|----------------------------------------------------------------------------------|-------------------------------------------------|------------------------|--------|-------------------|--|
| 設定                                                                                                    |                                                                                                    |                                                                                                    |                                                                                  |                                                 |                        |        |                   |  |
| 2                                                                                                    | せキュリテイ     ✓ DOM :     □ Interne     ✓ POST (     □ SSL 3.(     ✓ TLS 1.(     ✓ TLS 1.(     × | ストレージを有す<br>tt Explorer で<br>D送信が POS<br>を使用する<br>を使用する<br>の使用<br>・の使用<br>・の使用<br>・したプログ:<br>ブメMLHTTP<br>- 「レスコンプラント」 | 対にする<br>デクセスした<br>ST を許可した<br>ST を許可した<br>がを許可した<br>がるの署名を有<br>サポートを有<br>T対になります | サイトにトラ<br>sいゾーンに<br>en を有効<br>が<br>する<br>i 効にする | ッキング拒<br>リダイレクト<br>にする |        | 信す<br>に答:<br>//~> |  |
|                                                                                                    |                                                                                                    |                                                                                                    |                                                                                  |                                                 | 詳細設                    | 定を復元(F | 8)                |  |
| 時間認定を使って代わい。<br>Internet Explorer の設定をリセット<br>Internet Explorer の設定を設定の状態にリセットします。<br>ブラウザーが不安定な状態になった場合にのみ、この設定を使ってください。 |                                                                                                    |                                                                                                    |                                                                                  |                                                 |                        |        |                   |  |

#### 2. IEモードの設定

(1)「Microsoft Edge」でBizバンクのサイトを開いた後、ブラウザ右上「…」をクリックして表示されるメニューから「設定」をクリックします。

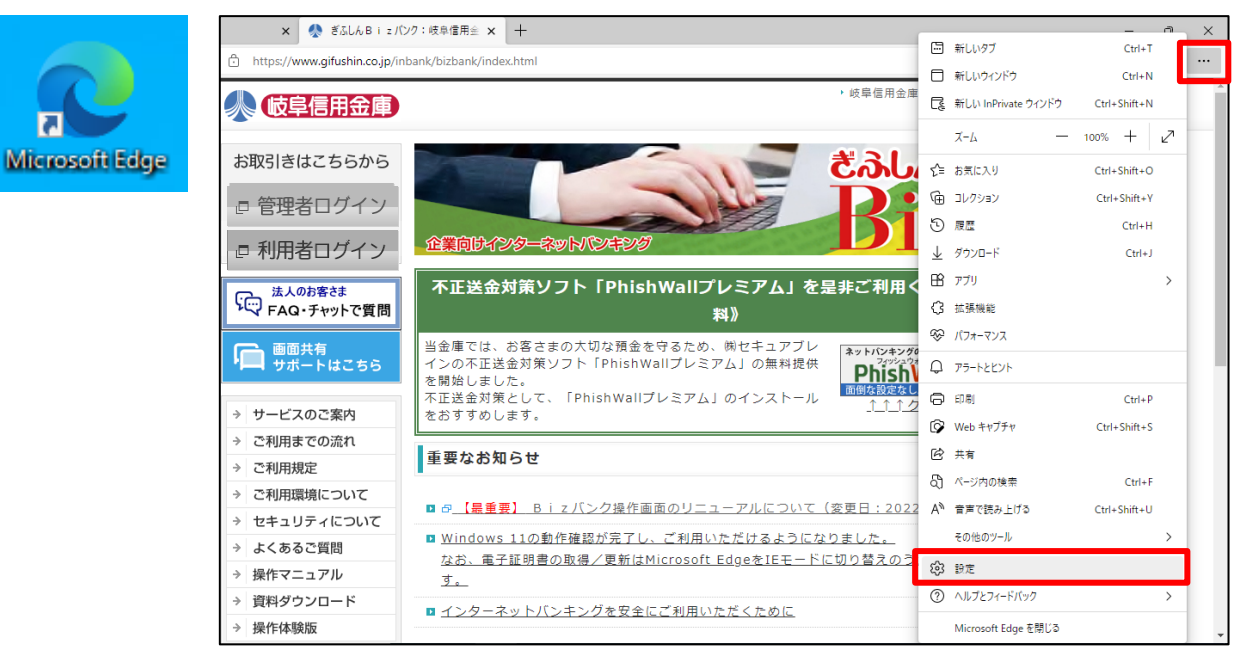

(2) 設定メニューから「既定のブラウザー」をクリックします。

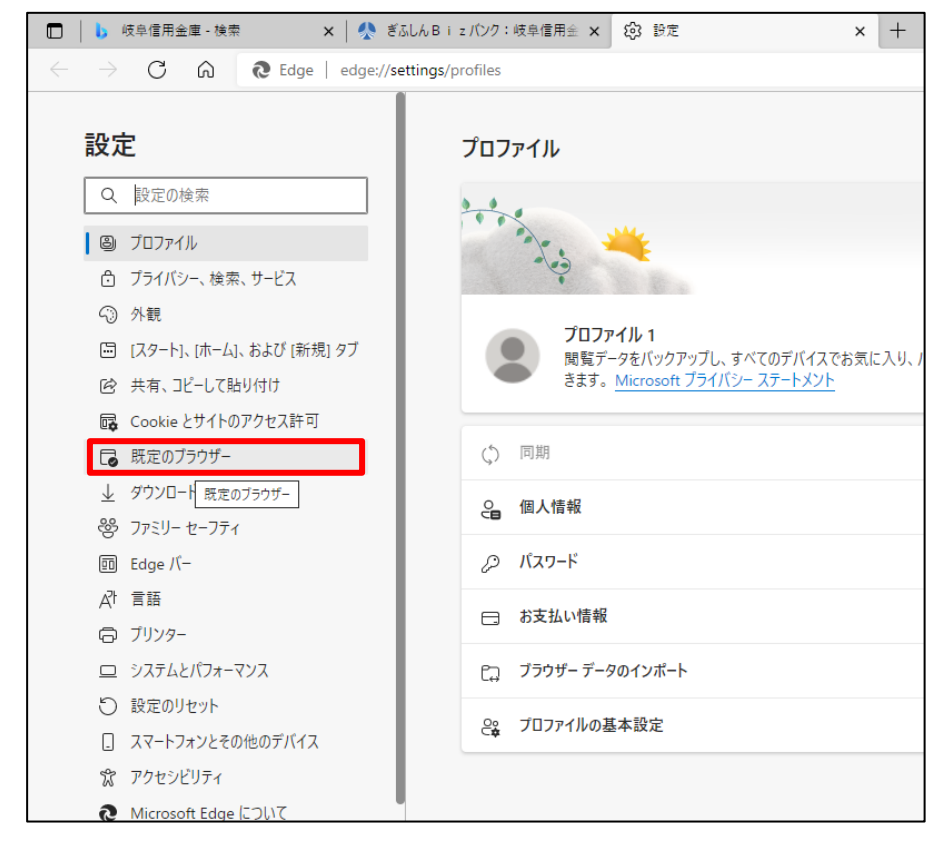

## (3)「Internet Explorer モードでサイトの再読み込みを許可」を「許可」に設定します。

| 設定                         |                                                               | 既定のブラウザー                                                                                                    |                                                 |
|----------------------------|---------------------------------------------------------------|----------------------------------------------------------------------------------------------------|-------------------------------------------------|
| Q                          | 設定の検索                                                         | Microsoft Edge を既定のブラウザーにする                                                                                                    | 既定に設定する                                         |
| ₿ ブ<br>습 ブ<br>♡ タ          | プロファイル<br>プライパシー、検索、サービス<br>外親                                | Internet Explorer の互換性                                                                                                    |                                                 |
|                            | スタート)、[ホーム]、および [新規] タブ<br>共有、コピーして貼り付け<br>Cookie とサイトのアクセス許可 | Internet Explorer に Microsoft Edge でサイトを開かせる ⑦<br>Internet Explorer でブラウズするときに、Microsoft Edge でサイトを自動的に聞くように選択できます                                                                                                    | 「換性のないサイトのみ ~                                   |
| ↓ 夕<br>登 フ<br>岡 Ei<br>A7 言 | 現定のブラウザー<br>ダウンロード<br>ファミリー セーフティ<br>Edge バー<br>言語            | Internet Explorer モードでサイトの再読み込みを許可 ⑦<br>Microsoft Edge でブラウズするときに、互換性を確保するために Internet Explorer が必要な場合は、Internet Explorer モードで再想<br>とを選択できます。<br>Internet Explorer モード ページ<br>これらのページは、ページ追加日から 30 日間 Internet Explorer モードで聞きます. Internet Explorer モードの一覧に追加されているペ | 既定 ><br>(読み込む)<br>取定<br>許可<br>読み可した)<br>ジガズたありま |
| 6 J                        | プリンター                                                         |                                                                                                    |                                                 |

## (4)変更後に表示される「再起動」をクリックし、ブラウザを再起動します。

| 設定                                                                                                    | 既定のブラウザー                                                                                                    |
|----------------------------------------------------------------------------------------------------|----------------------------------------------------------------------------------------------------|
| Q. 設定の検索                                                                                                 | Microsoft Edge を既定のブラウザーにする 既定に設定する                                                                                                    |
| <ul> <li>◎ ブロファイル</li> <li>合 ブライバシー、検索、サービス</li> <li>④ 外観</li> </ul>                                     | Internet Explorer の互換性                                                                                                    |
| 回 [スタート]、「ホーム]、および [i<br>砂 共有、コピーして貼り付け<br>扉 Cookie とサイトのアクセス割                                           | (規)タブ<br>Internet Explorer に Microsoft Edge でサイトを開かせる ⑦<br>Internet Explorer でブラウズするときに、Microsoft Edge でサイトを自動的に開くように選択できます                                                                           |
| <ul> <li>□ 既定のブラウザー</li> <li>↓ ダウンロード</li> <li>※ ファミリー セーフティ</li> <li>I Edge パー</li> <li>マーマー</li> </ul> | Internet Explorer モードでサイトの再読み込みを許可 ⑦       許可 ~         Microsoft Edge でブラウズするときに、互換性を確保するために Internet Explorer が必要な場合は、Internet Explorer モードで再度読み込むこと を選択できます。       この設定の変更を有効にするには、プラウザーを再起動してください |
| A <sup>t</sup> 言語<br>〇 ブリンター<br>ロ システムとバフォーマンス                                                           | Internet Explorer モード ページ<br>これらのページは、ページ追加日から 30 日間 Internet Explorer モードで開きます。Internet Explorer モードの一覧に追加されているページがまだありません。                                                                          |

#### 3. IEモードの起動

(1)「Microsoft Edge」の再起動後、ブラウザの右上「…」から「Internet Explorer モードで再読み込 みする」をクリックします。

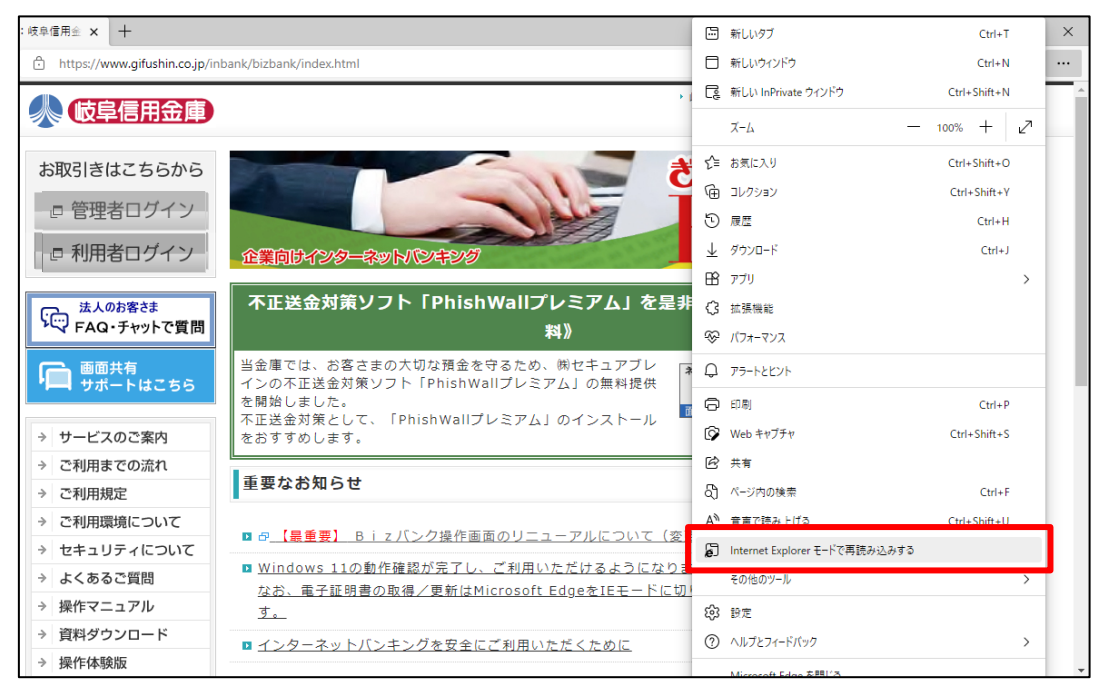

(2) IEモードの確認が表示されますので、「完了」をクリックします。

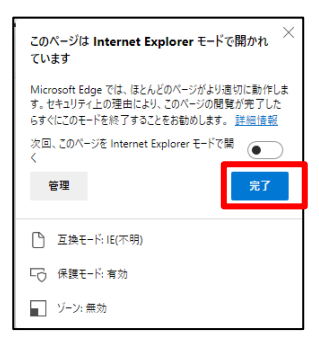

(3)管理者ログインまたは利用者ログイン画面から、「電子証明書取得」へ遷移し、「Microsoft Edge (IEモード)」で表示されていることを確認してください。

| お取引きはこちらから                                         | the state                                                                                                    |                |                            | _                             |
|----------------------------------------------------|----------------------------------------------------------------------------------------------------|----------------|----------------------------|-------------------------------|
| <ul> <li>         ・<br/>・<br/>・</li></ul>          | ELEDANO-CONVOLED BIZ 19                                                                                                    | 2<br>10 Martin | Tutom et Em lever O        |                               |
| → サービスのご案内                                         | 管理者 ログイン                                                                                                    |                | Internet Explorer ()       |                               |
| ) ご利用までの流れ                                         | Contract of the second second s |                | マークが表示される                  |                               |
| → ご利用規定                                            | ○お取引き開始はこちらから                                                                                                    |                | · / MAXINCAUS.             |                               |
| → ご利用環境について                                        |                                                                                                    |                |                            |                               |
| → セキュリティについて                                       | ◎ 電子証明書方式ロジイジ ◎ D・ハスワート方式ロジイン                                                                                                    |                |                            | J                             |
| → よくあるご質問                                          |                                                                                                    |                |                            |                               |
| → 操作マニュアル                                          | ○電子証明書取得                                                                                                    |                |                            |                               |
| <ul> <li>・ 資料ダウンロード</li> <li>&gt; 場合は時期</li> </ul> |                                                                                                    |                |                            |                               |
| > peri-region                                      | ◎電子証明書取得                                                                                                    | 🦳 🜔 電子証明書取得開   | 始 × +                      |                               |
|                                                    |                                                                                                    |                | •                          |                               |
|                                                    | ○初めてご利用になるお客さまへ                                                                                                    |                |                            |                               |
|                                                    | 当金庫からお送りする「ご利用ガイド(導入編)」をよくれてみいただき、以下の手続                                                                                                    | . → C G        | \sub 😂 🛛 🖸 🔂 https://www03 | 3.shinkin-ib.jp/sscm/client/u |
|                                                    | (1)以下の「管理者間通確認」から、関通確認の作業を行ってください。                                                                                                    | -              |                            |                               |
|                                                    | 管理者間通確認                                                                                                    |                |                            |                               |
|                                                    | (2) 上記「電子証明書取得」から、電子証明書を取得してください。                                                                                                    |                |                            |                               |
|                                                    |                                                                                                    |                |                            |                               |
|                                                    |                                                                                                    | しきし 雪之き        | 计时主教社会                     |                               |
|                                                    |                                                                                                    | んこん电子の         | 亚切首心亚内                     |                               |
|                                                    |                                                                                                    |                |                            |                               |

#### 4.電子証明書の取得

(1) お客様カードに記載の「契約者 ID(利用者番号)」および開通確認時に登録した「ご契約先暗証 番号」、「ご契約先確認暗証番号」を入力し、次へをクリックします。

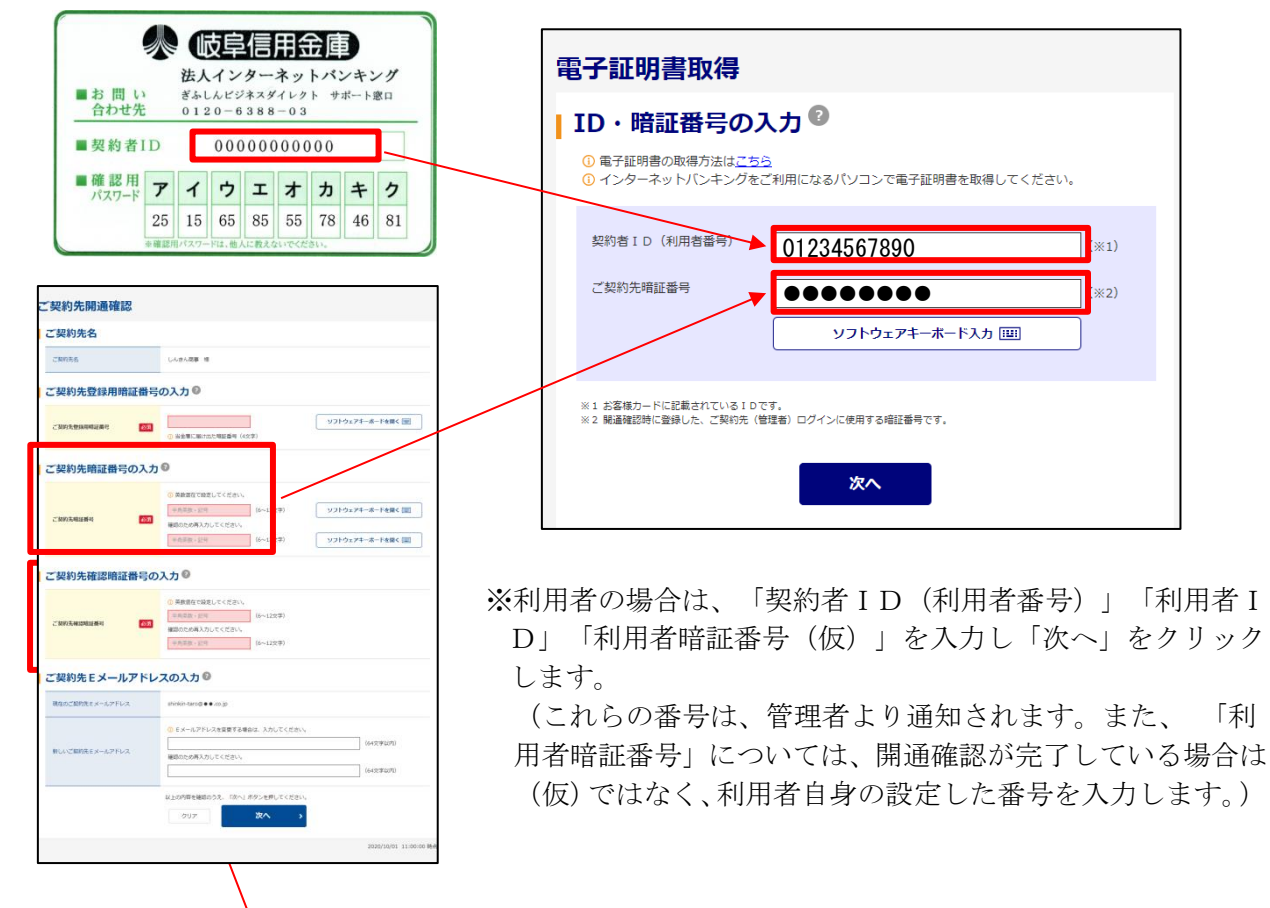

(2) 開通確認時に登録した「ご契約先確認暗証番号」を入力し、電子証明書取得をクリックします。

| 電子証明書取得                                         |                                                        |
|-------------------------------------------------|--------------------------------------------------------|
| 時証番号の入力<br>電子証明書の保存先を選択してください。                  | ※利用者はリンタイムパスリードを入力し、「電子証明書取得」をクリック                     |
| <ol> <li>電子証明書の取得方法は<u>ごちら</u></li> </ol>       | しんきん電子証明書記証局<br>1123456<br>ワンタイム/127-ドカード              |
| ご契約先確認暗証番号 (※1)                                 | 電子証明書取得<br>  暗証番号の入力 <sup>®</sup><br>◎ 年128年の時の1011-55 |
| ※1 騒盪確認時に登録した、利用者の作成などに使用する場証番号です。<br>パソコンに保存する |                                                        |

(3)「Webアクセスの確認」が表示されますので、はいをクリックします。

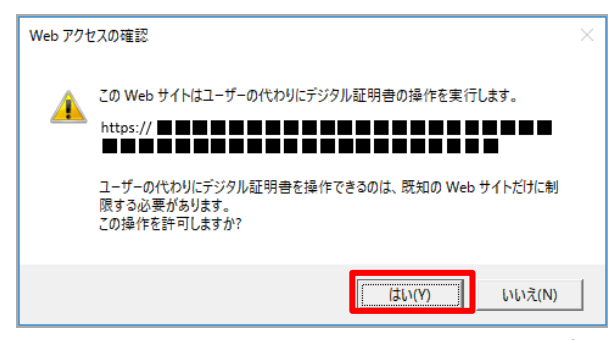

※いいえをクリックした場合は、処理が中断 され、電子証明書の発行が中止されます。 ブラウザをいったん閉じ、手順(1)から 操作し直してください。 (4) 再度「Webアクセスの確認」が表示されますので、はいをクリックします。

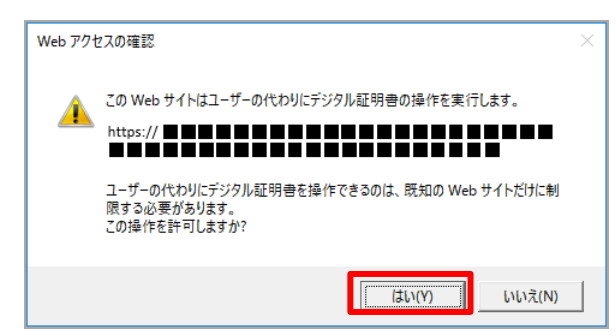

(5)「電子証明書のインストールが完了しました。」画面が表示されますので、発行された電子証明書 の内容を確認し、閉じるをクリックしてください。

| 電子証明書 取得完了                                                                                                    |  |
|----------------------------------------------------------------------------------------------------|--|
| ログインを行う場合は、この電子証明書を使用してログインしてください。<br>電子証明書情報                                                                                                    |  |
| Country = JP<br>Organization = The Shinkin Banks Information System Center Co.,Ltd.<br>Organizational Unit = Shinkin Internet Banking Intermediate CA<br>Organizational Unit - Toronadoum - 001<br>Common Name = S0001 1999 |  |
| <ul> <li>① 電子証明書の有効期間(±1 年です。</li> <li> <b>閉じる</b></li></ul>                                                                                                    |  |

※「電子証明書情報」のCommon Nameが「契約者ID
 (利用者番号)」+当金庫の「金融機関コード(15
 30)」になっていることを確認します。

## 5.電子証明書の更新

- (1) IEモードでログインし、表示される「重要なお知らせ」画面の電子証明書の更新はこちらをク
  - リックします。

※有効期限の30日前から証明書更新が表示されます。

| 🔧 (岐阜信用金庫)                                                                                                    | 文字サイズ | 標準 | 拡大 | 困ったときは 🖸 |  |  |  |
|----------------------------------------------------------------------------------------------------|-------|----|----|----------|--|--|--|
| しんきん太郎様 への重要なお                                                                                                    | 知らせ   |    |    |          |  |  |  |
| ■ 電子証明書の更新をお願いします                                                                                                 |       |    |    |          |  |  |  |
| 現在ご使用の電子提明電の有効期間は、2020年10月02日09時00分までとなります。<br>サイナス構成の発売のは最高にしていう手続きいただけます。<br>と電子提明電の更新はなちら<br>ここの形形のしてのならく表示しない |       |    |    |          |  |  |  |

(2)「電子証明書更新開始」画面が表示されますので、更新をクリックします。

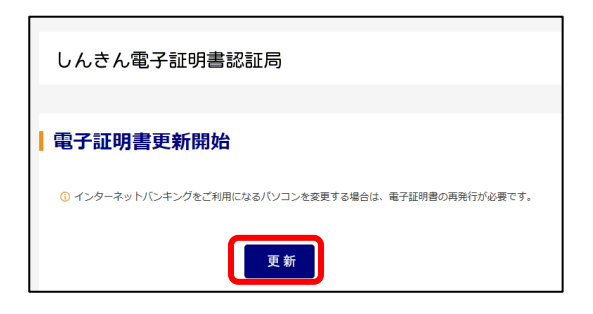

(3)「確認メッセージ」が表示されますので、はいをクリックします。

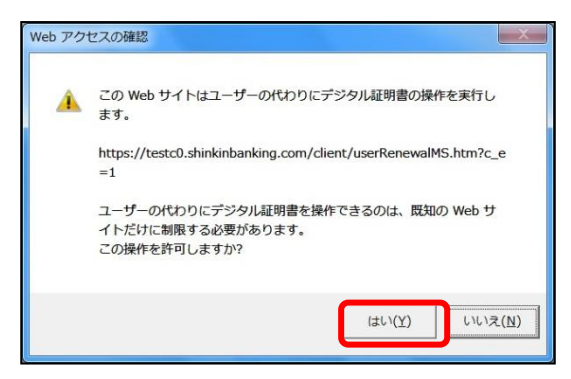

(4) 再度、確認メッセージが表示されますので、はいをクリックします。

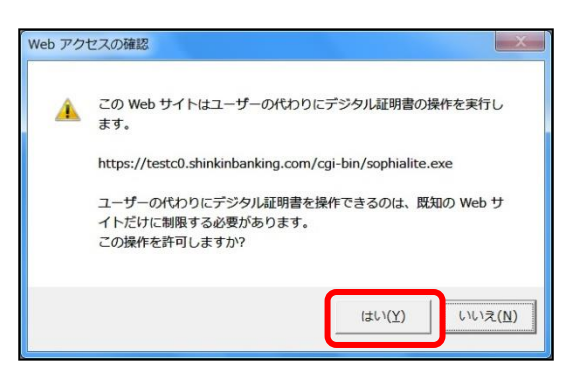

(5)「電子証明書のインストールが完了しました」画面が表示されますので、発行された電子証明書 の内容を確認し、閉じるボタンをクリックしてください。

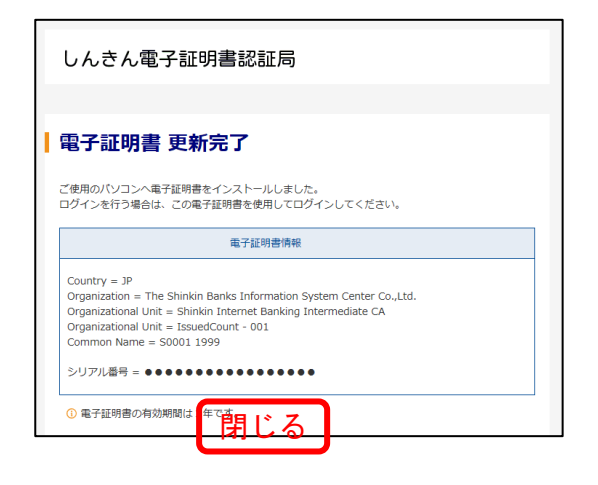

令和5年4月10日以降に証明書を更新された場合、 ログイン時に表示されていたポップアップ画面は 表示されなくなります。 Windows ℓ‡3U97 資格情報が必要です このアブリが後度キーに、セスすることを許可します? +の説明: CryptaAPI 級定す 許可」 許可」